## 日経 BP 記事検索サービス

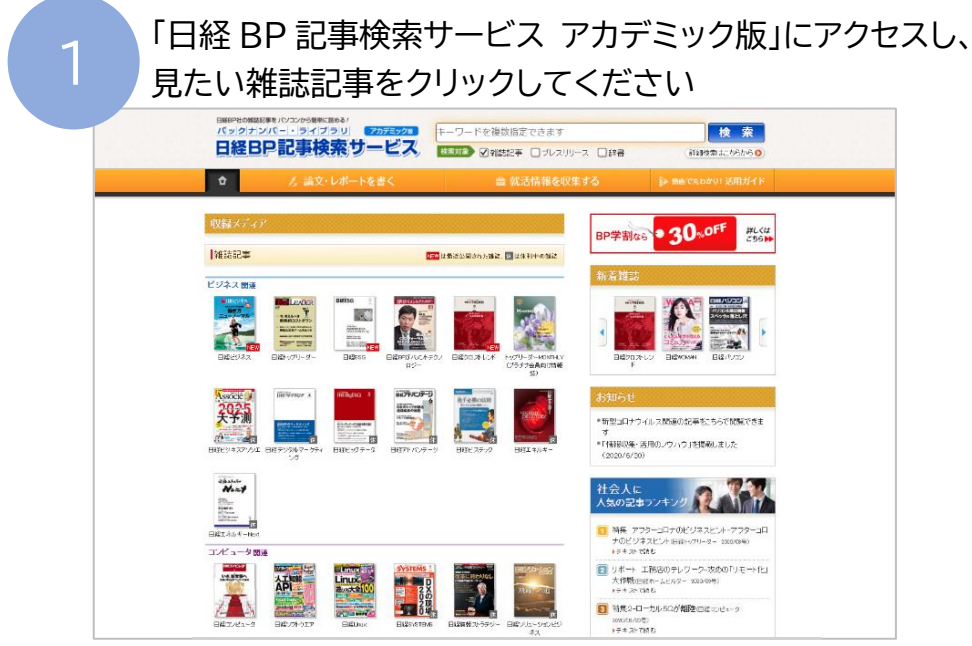

http://bizboard.nikkeibp.co.jp/academic/

|                                                                                                    |                  | · · · · · |     |
|----------------------------------------------------------------------------------------------------|------------------|-----------|-----|
| レしてください                                                                                              |                  |           |     |
| 」たいサービスのユーザー」<br>フリックしてください。                                                                         | D. パスワードを入力して「   | ログイ       |     |
| ードご利用の方は、提供元の当                                                                                       | テャンペーン認証URLからログ・ | に下さ       |     |
|                                                                                                    |                  |           |     |
|                                                                                                    | 学認ア              | カウントで利    | 用する |
| <ul> <li>         ・・・・・・・・・・・・・・・・・・・・・・・・・・・・・</li></ul>                                            | で<br>を省略する       |           |     |
|                                                                                                    |                  |           |     |
| <ul> <li>              〇 四とパスワードを             〇 次のログインまで             ● 次回からログイン          </li> </ul> | 学認ア              | カウントで利    | 用す  |

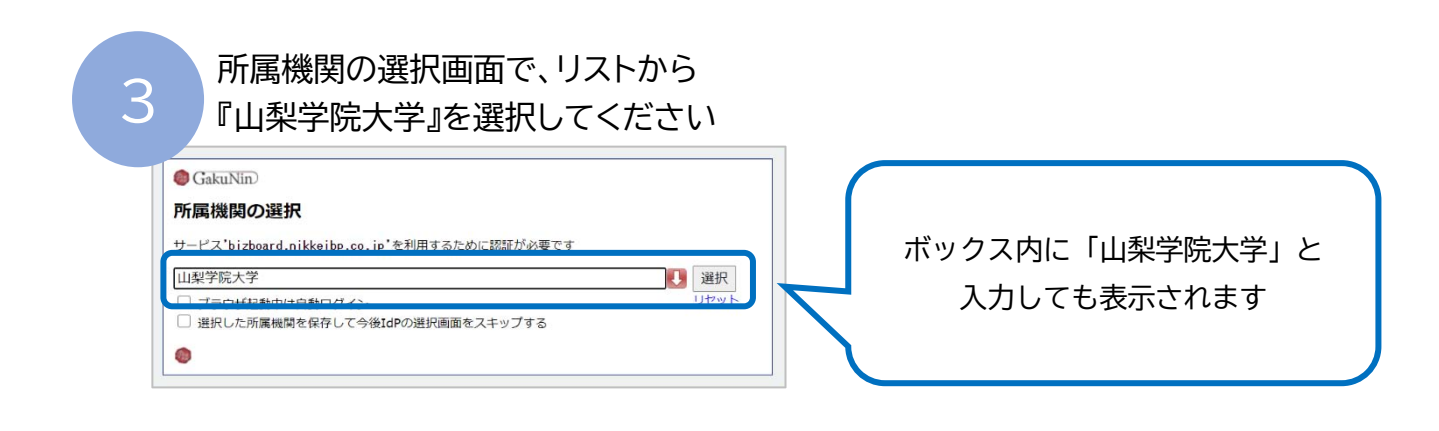

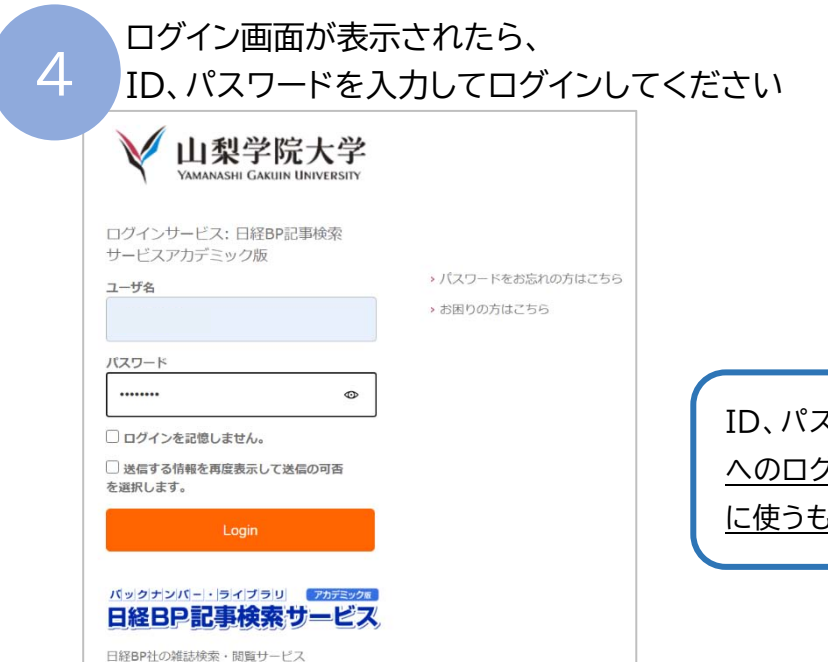

ID、パスワードは<u>学生用コンピューター</u> <u>へのログオン</u>や、<u>YGU Wi-Fi 利用の際</u> <u>に使うもの</u>と同じです。

## 5

内容を確認し、項目を選択したら、 同意をクリックしてください

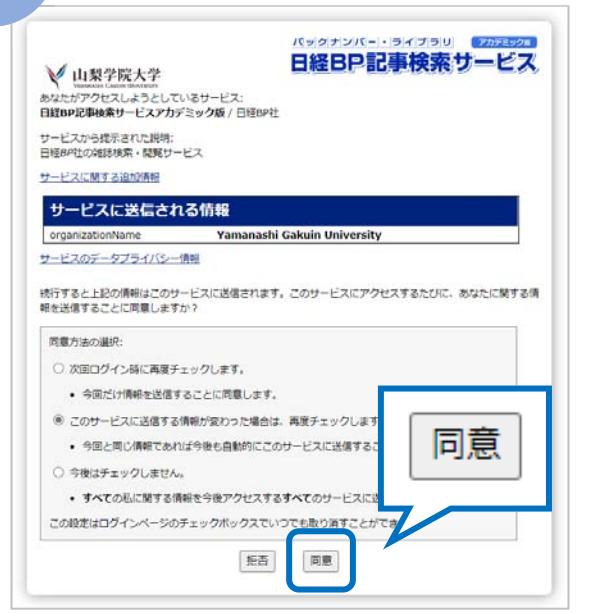

日経 BP 記事索引の使用方法は⇒こちら